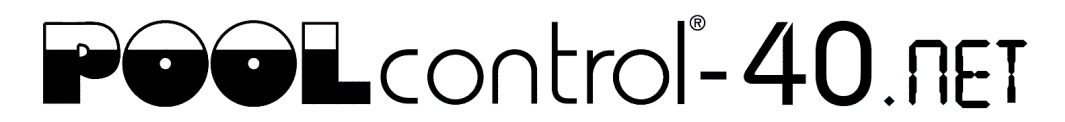

# Инструкция по обновлению программного обеспечения блока управления бассейном PC-40.net

Программное обеспечение (ПО) блока управления PC-40.net постоянно разрабатывается, расширяется и адаптируется к изменяющимся потребностям. Чтобы владельцы раньше приобретенного устройства могли участвовать в этом техническом прогрессе, возможно обновление ПО устройства даже после его поставки.

Обновление можно провести через интернет или с помощью micro-SD карты. После обновления устройство автоматически продолжит свою работу.

# Обновление через интернет.

Обновление через интернет возможно начиная с версии прошивки 1.4 (2018 г.).

Для проведения обновления через интернет, необходимо чтобы блок управления был подключен к LAN сети с выходом в интернет (смотри раздел «Подключение к сети и интернету» в инструкции по эксплуатации).

Линк обновления появится на обзорной вебстранице PC-40.net, при наличии доступа для специалистов. Нажав на линк, нужно следовать дальнейшим инструкциям.

|  | 6 Pool-Control 40 (PC40 )<br>POOLCONTROL®-40.NET |                              |                       |
|--|--------------------------------------------------|------------------------------|-----------------------|
|  |                                                  |                              |                       |
|  | IP=192.168.123.41                                | Device-ID=hftjbm             | MAC=00:50:c2:ee:0c:ec |
|  | ver.2.1                                          | Jan 5 2022                   | Nr.1004               |
|  | © osf                                            | www.osf.de                   | Made in Germany       |
|  |                                                  | Проверить наличие обновлений |                       |

## Шаги по проведению обновления помощью micro-SD карты. ZIP файл

- 1. По нижеуказанной ссылке скачать ZIP-файл с обновлением и переместить его в пустую папку. <u>http://osf.de/download/download.php?dll=Kundenbereich/Updates/PC40\_update.zip</u>
- 2. Полностью обесточить устройство.
- 3. Снять верхнюю крышку.
- 4. Вынуть micro-SD карту памяти из гнезда расположенного на плате (смотри фото).
- С помощью компьютера распаковать zip файл и записать на microSD -карту все файлы обновления, при этом уже существующие файлы необходимо переписать вновь.
- 6. Вставить microSD-карту назад в разъем.
- 7. Закрыть крышку блока.
- 8. Включить питание устройства.

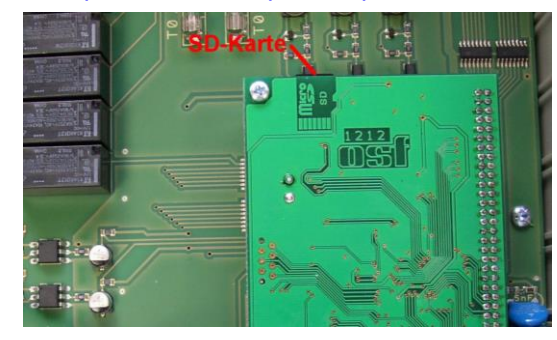

#### Шаги по проведению обновления помощью micro-SD карты. ТАК файл. Для версии прошивки выше 1.4 (2018 г.). ТАК файл не нужно распаковывать.

- 1. По ссылке скачать TAR-файл с обновлением. <u>https://osfdevices.de/m/tarballs/pc40mupd.tar</u>
- 2. Полностью обесточить устройство.
- 3. Снять верхнюю крышку.
- 4. Вынуть micro-SD карту памяти из гнезда расположенного на плате (смотри фото).
- 5. записать на micro-SD -карту файл обновления pc40mupd.tar.
- 6. Вставить micro-SD-карту назад в разъем.
- 7. Закрыть крышку блока.
- 8. Включить питание устройства.

# Сервисные работы

Электрическое подключение и сервисные работы разрешено проводить только квалифицированному электрику! Соблюдайте правила техники безопасности.

## osf Hansjürgen Meier . Elektrotechnik und Elektronik GmbH & Co KG

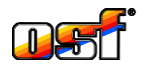

Eichendorffstrasse 6 D-32339 Espelkamp Germany

Тел +49 5772 9704-0 Факс +49 5772 5730 E-Mail: info@osf.de Internet: www.osf.de

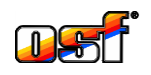